# Windows – Prawa do plików i folderów

Spis treści (wg obrazków):

| Czym jest NTFS?                                                                                                    |
|----------------------------------------------------------------------------------------------------|
| Czym są uprawnienia?<br>Obrazek 1: Przykładowe ustawienie uprawnień                                                                                        |
| Kim jest właściciel pliku?                                                                                                    |
| Dziedziczenie uprawnień                                                                                                    |
| Problem grup i podwójnych uprawnień                                                                                                    |
| Co konkretnie dają dane uprawnienia?                                                                                                    |
| Co konkretnie dają dane uprawnienia specjalne?                                                                                                    |
| Uprawnienia w folderach udostępnionych<br>Obrazek 2: Uprawnienia w folderach udostępnionych5                                                               |
| Przydziały dysków<br>Obrazek 3: Ustawienia przydziałów dysków 5                                                                                            |
| Inspekcja<br>Obrazek 4: Włączanie inspekcji w secpolu                                                                                                    |
| Przejmowanie pliku oraz nadawanie uprawnień przez cmd                                                                                                    |
| Ustawianie wyłącznego dostępu do dysku<br>Obrazek 7: Ustawienia uprawnień partycji                                                                         |
| Inne metody mogące podnieść bezpieczeństwo lub ułatwić pracę przy<br>wielu użytkownikach<br>Obrazek 8: Automatyczne logowanie na wybrane konto użytkownika |
| Obrazek 9: Nowe zasady haseł                                                                                                    |

# Prawa do plików w praktyce #1 – Zakazany Raj(.txt)

| Obrazek 10: Importowanie maszyny                                      | 10 |
|-----------------------------------------------------------------------|----|
| Obrazek 11: Zatwierdzanie ustawień maszyny                            | 10 |
| Obrazek 12: Dodawanie dysku                                           | 11 |
| Obrazek 13: Gotowe dyski                                              | 11 |
| Obrazek 14: Lista kont i grup wraz z ich członkami                    | 11 |
| Obrazek 15: Plik Raj.txt                                              | 12 |
| Obrazek 16: Okno zabezpieczeń Raju.txt                                | 12 |
| Obrazek 17: Wybieranie uprawnień dla grupy "Kadry"                    | 13 |
| Obrazek 18: Uprawnienia drzewka                                       | 13 |
| Obrazek 19: Czynne uprawnienia Agnieszki                              | 14 |
| Obrazek 20: Czynne uprawnienia Adama                                  | 14 |
| Obrazek 21: Przyznanie Agnieszce prawa do przejęcia na własność       | 15 |
| Obrazek 22: Zmiana właściciela zawsze wymaga uprawnień administratora | 15 |
| Obrazek 23: Nowa nazwa pliku                                          | 15 |
| Obrazek 24: Ustawienia uprawnień pliku "Książki.txt"                  | 16 |

# Prawa plików w praktyce #2 – poczta walentynkowa

| 16 |
|----|
| 17 |
| 17 |
| 18 |
| 18 |
| 18 |
| 19 |
|    |

# Prawa do plików w praktyce #3 – Podziały dyskowe

| Obrazek 32: Ustawienia przydziału                       | 20 |
|---------------------------------------------------------|----|
| Obrazek 33: Wpisy przydziałów dysku I:\                 | 20 |
| Obrazek 34: Dysk zmniejszony przez przydział            | 21 |
| Obrazek 35: Raport przekroczenia przydziału przez Irenę | 21 |

### Czym jest NTFS?

NTFS jest to domyślny system plików w systemach Windows rodziny NT. Jest on wspierany także przez niektóre Linuxy. Ma on dosyć rozbudowany system uprawnień i zarządzania plikami uwzględniający działanie na wielu użytkownikach, automatyczne dziedziczenie plików, właścicieli plików itp.

#### Czym są uprawnienia?

Uprawnienia jest to informacja przypisana do każdego katalogu i pliku w systemie dotycząca tego, kto i jakie może przeprowadzać z nim interakcje. Uprawnienia podstawowe w NTFS są to na przykład zapis, odczyt, modyfikacja, czy usuwanie pliku / katalogu. Do tego, jeśli chcemy jeszcze bardziej uściślić zasady, dochodzą tzw. uprawnienia specjalne, czyli na przykład odczyt atrybutów, zmiana uprawnień, możliwość zmiany właściciela pliku. Na każdą z wymienionych czynności z osobna możemy zezwolić albo jej zabronić, a taki zestaw uprawnień przypisać konkretnemu użytkownikowi lub ich grupie.

| Uprawnienia dla Nowy folder                       |                  | ×     |  |  |  |  |
|---------------------------------------------------|------------------|-------|--|--|--|--|
| Zabezpieczenia                                    |                  |       |  |  |  |  |
| Nazwa obiektu: C:\Users\motor\Desktop\Nowy folder |                  |       |  |  |  |  |
| Nazwy grup lub użytkowników:                      |                  |       |  |  |  |  |
| SYSTEM .                                          |                  |       |  |  |  |  |
| Igor Zawartka (motorik 325@gr                     | nail.com)        | .     |  |  |  |  |
| Administratorzy (YANSAR-LAP                       | TOP\Administrato | rzy)  |  |  |  |  |
| atest I (TANSAR-LAFTOF test                       | 1)               |       |  |  |  |  |
|                                                   |                  |       |  |  |  |  |
| [                                                 | Dudat            | 11-2  |  |  |  |  |
|                                                   | Dodaj            | Usun  |  |  |  |  |
| Uprawnienia dla: test1                            | Zezwalaj         | Odmów |  |  |  |  |
| Odczyt i wykonywanie                              |                  | × ^   |  |  |  |  |
| Wyświetlanie zawartości folderu                   |                  |       |  |  |  |  |
|                                                   |                  |       |  |  |  |  |
| Odczyt                                            |                  |       |  |  |  |  |
| Odczyt<br>Zapis                                   |                  |       |  |  |  |  |
| Odczyt<br>Zapis<br>Uprawnienia specjalne          |                  |       |  |  |  |  |
| Odczyt<br>Zapis<br>Uprawnienia specjalne          |                  |       |  |  |  |  |
| Udczyt<br>Zapis<br>Uprawnienia specjalne          |                  |       |  |  |  |  |

Obrazek 1: Przykładowe ustawienie uprawnień

Na obrazku powyżej, grupa "test1" ma przyznane tylko uprawnienia do zapisu plików w folderze. Może to być przydatne na przykład gdy chcemy zrobić folder do którego uczniowie będą "wrzucali" swoje prace, ale nie będą mogli w żaden sposób podejrzeć ani zmienić prac innych.

# Kim jest właściciel pliku?

Właściciel pliku to jeden konkretny użytkownik, który jest w stanie zawsze zmienić zabezpieczenia pliku, bez względu na to, jakie sam ma przyzwolenia. Aby móc go zmienić, potrzebujemy mieć przyznane uprawnienie specjalne "Przejęcie na własność" oraz uprawnienia administratora. Natomiast domyślnie zostaje nim osoba, która utworzyła dany plik lub katalog.

#### Dziedziczenie uprawnień

W systemie plików NTFS, uprawnienia mogą być odziedziczone po katalogu nadrzędnym. Oznacza to, że jeśli folder "B" będzie znajdował się w folderze "A", folder "B" będzie miał takie same zasady przyzwoleń jak jego rodzic, czyli katalog "A". Oczywiście jeśli chcemy, w każdej chwili możemy wyłączyć dziedziczenie dla wybranego katalogu w jego właściwościach i ustawić mu własne uprawnienia.

(tak, to jest przykład, jakbym miał screeny dać to mi się miejsce na stronach nie będzie dobrze wypełniać, a i tak są potem w części Walentynkowej więc po co się powtarzać :D)

# Problem grup i podwójnych uprawnień

Jeśli przykładowo użytkownik "Tomek" należałby do dwóch grup jednocześnie - "Uczniowie" oraz "1b", pierwsza grupa miałaby dostęp do danego katalogu, a druga nie, rodzi się problem. System mógłby nie wiedzieć, czy Tomek ma mieć dostęp do katalogu, czy nie. Dlatego też w systemie Windows uprawnienia zabraniające zawsze dominują. Podobnie jest z grupami i użytkownikami – to tych drugich "zdanie" zawsze bardziej się liczy. Kolejnym usprawnieniem mającym na celu to, aby mniej sprytny admin czasem sam sobie nie usunął dostępu ale też aby miał on większą władzę jest to, że jest on w stanie zmieniać właściciela pliku, a co za tym idzie uprawnienia praktycznie zawsze, bez względu na to, jakie ma on uprawnienia.

# Co konkretnie dają dane uprawnienia?

| Pełna kontrola          | Wszystkie uprawnienia na "tak"                                 |
|-------------------------|----------------------------------------------------------------|
| Modyfikacja             | Wszystko oprócz usuwania, zmiany uprawnień i przejmowania      |
|                         | na własność                                                    |
| Odczyt i wykonanie      | Wyświetlanie zawartości folderu, odczytywanie danych,          |
|                         | uprawnień, synchronizowanie, uruchamianie programów i          |
|                         | przechodzenie przez folder                                     |
| Wyświetlanie zawartości | To samo, co "Odczyt i wykonanie" ale w odniesieniu dla         |
| folderu                 | folderów                                                       |
| Odczyt                  | Odczyt atrybutów, danych, ale brak możliwości uruchamiania     |
|                         | programów                                                      |
| Zapis                   | Tworzenie plików i folderów, zapis danych, modyfikacja plików, |
|                         | zapis atrybutów                                                |

# Co konkretnie dają dane uprawnienia specjalne?

| Przechodzenie przez folder /  | Dostęp do pliku w sytuacji, gdy użytkownik nie posiada         |
|-------------------------------|----------------------------------------------------------------|
| Wykonanie pliku               | uprawnień do zawierającego ten plik katalogu, ale posiada je w |
|                               | stosunku do samego pliku                                       |
| Odczyt atrybutów              | Odczytywanie atrybutów pliku lub katalogu                      |
| Odczyt atrybutów              | Odczytywanie atrybutów rozszerzonych pliku lub katalogu        |
| rozszerzonych                 |                                                                |
| Tworzenie plików / Zapis      | Tworzenie plików wewnątrz danego katalogu / Dokonywanie        |
| danych                        | zmian w plikach                                                |
| Tworzenie folderów /          | Tworzenie podkatalogów / Dopisywanie danych na koniec          |
| Dołączanie danych             | plików bez możliwości edycji już istniejących danych           |
| Zapis atrybutów               | Edycja atrybutów pliku lub katalogu                            |
| Zapis atrybutów rozszerzonych | Edycja atrybutów rozszerzonych pliku lub katalogu              |
| Usuwanie podkatalogów i       | Usuwanie podkatalogów i plików nawet jeśli użytkownik nie      |
| plików                        | posiada uprawnienia "Usuwanie" dla nich                        |
| Usuwanie                      | Usuwanie plików i katalogów                                    |
| Odczyt uprawnień              | Odczytywanie przez użytkownika informacji o uprawnieniach      |
| Zmiana uprawnień              | Zmiana uprawnień przez użytkownika                             |
| Przejęcie na własność         | Zmiana właściciela pliku                                       |
| Synchronizacja                | Dostęp do pliku dla wielu wątków jednocześnie.                 |

## Uprawnienia w folderach udostępnionych

W folderach udostępnionych do sieci lokalnej sprawa uprawnień jest dużo prostsza, gdyż mamy tylko dwa przyzwolenia – odczyt oraz zapis. Uprawnienia dajemy konkretnym użytkownikom konkretnych komputerów.

| Uprawnienia dla Nowy folder                                                                                                    |                                                                                        | ×     |
|----------------------------------------------------------------------------------------------------|----------------------------------------------------------------------------------------|-------|
| lprawnienia udziału                                                                                                    |                                                                                        |       |
| Nazwy grup lub użytkowników:                                                                                                    |                                                                                        |       |
| Sector With the With the With |                                                                                        |       |
|                                                                                                    |                                                                                        |       |
|                                                                                                    |                                                                                        |       |
|                                                                                                    |                                                                                        |       |
|                                                                                                    | Duti                                                                                   | 11-2  |
|                                                                                                    | Dodaj                                                                                  | Usun  |
|                                                                                                    |                                                                                        |       |
| Uprawnienia dla: Wszyscy                                                                                                    | Zezwalaj                                                                               | Odmów |
| Uprawnienia dla: Wszyscy<br>Pełna kontrola                                                                                                    | Zezwalaj                                                                               | Odmów |
| Uprawnienia dla: Wszyscy<br>Pełna kontrola<br>Zmiana                                                                                                    | Zezwalaj                                                                               | Odmów |
| Uprawnienia dla: Wszyscy<br>Pełna kontrola<br>Zmiana<br>Odczyt                                                                                                    | Zezwalaj<br>V<br>V                                                                     | Odmów |
| Uprawnienia dla: Wszyscy<br>Pełna kontrola<br>Zmiana<br>Odczyt                                                                                                    | Zezwalaj<br>V<br>V                                                                     | Odmów |
| Uprawnienia dla: Wszyscy<br>Pełna kontrola<br>Zmiana<br>Odczyt                                                                                                    | Zezwalaj<br>121<br>121<br>121<br>121<br>121<br>121<br>121<br>121<br>121<br>12          | Odmów |
| Uprawnienia dla: Wszyscy<br>Pełna kontrola<br>Zmiana<br>Odczyt                                                                                                    | Zezwalaj<br>12<br>12<br>12<br>12                                                       | Odmów |
| Uprawnienia dla: Wszyscy<br>Pełna kontrola<br>Zmiana<br>Odczyt                                                                                                    | Zezwalaj<br>12<br>12<br>12<br>12<br>12<br>12<br>12<br>12<br>12<br>12<br>12<br>12<br>12 | Odmów |
| Uprawnienia dla: Wszyscy<br>Pełna kontrola<br>Zmiana<br>Odczyt                                                                                                    | Zezwalaj<br>V<br>V                                                                     | Odmów |
| Uprawnienia dla: Wszyscy<br>Pełna kontrola<br>Zmiana<br>Odczyt                                                                                                    | Zezwalaj                                                                               | Odmów |

Obrazek 2: Uprawnienia w folderach udostępnionych

#### Przydziały dysków

Oprócz ograniczania dostępu do danych katalogów i plików, system NTFS pozwala nam także ustawić tzw. Przydziały dyskowe. Jest to po prostu zdefiniowana ilość miejsca na dysku, jaką może zapełnić dany użytkownik. Po jej przekroczeniu, użytkownik otrzyma komunikat o zapełnieniu się dysku, a jeśli włączymy odpowiednią opcję w ustawieniach przydziałów, to także administrator będzie miał zarejestrowany ten moment w dzienniku zdarzeń.

| 😂 Ustawienia przydziału dla Windows-SSD (C:)                                   | ×  |
|--------------------------------------------------------------------------------|----|
| Przydział                                                                      |    |
| Stan: Przydziały dysku są wyłączone                                            |    |
| ✓ Włącz zarządzanie przydziałami                                               |    |
| Odmów miejsca na dysku użytkownikom<br>przekraczającym limit przydziału        |    |
| Wybierz domyślny limit przydziału dla nowych<br>użytkowników na tym woluminie: |    |
| Nie ograniczaj użycia dysku                                                    |    |
| Ogranicz miejsce na<br>dysku do Bez ogranicz                                   |    |
| Ustaw poziom Bez ogranicz 🗸 🗸 🗸                                                |    |
| Wybierz opcje logowania przydziałów dla tego woluminu:                         |    |
| Rejestruj zdarzenie, kiedy użytkownik przekracza<br>swój limit przydziału      |    |
| Rejestruj zdarzenie, kiedy użytkownik przekracza swój<br>poziom ostrzeżeń      |    |
| Wpisy przydziałów                                                              |    |
| OK Anuluj Zastosi                                                              | Jj |

Obrazek 3: Ustawienia przydziałów dysków

## Inspekcja

Kolejną opcją jest inspekcja. Jeśli ją skonfigurujemy, administrator może otrzymywać informację za każdym razem, gdy ktoś będzie wykorzystywał któreś z uprawnień bądź dostęp do jakiejś interakcji zostanie mu zablokowany przez ich brak.

Aby ją włączyć, pierw uruchamiamy secpol.msc, kierujemy się do Konfiguracja komputera > Ustawienia systemu Windows > Ustawienia zabezpieczeń > Zasady inspekcji i wchodzimy w właściwości zasady "Przeprowadź inspekcję użycia uprawnień".

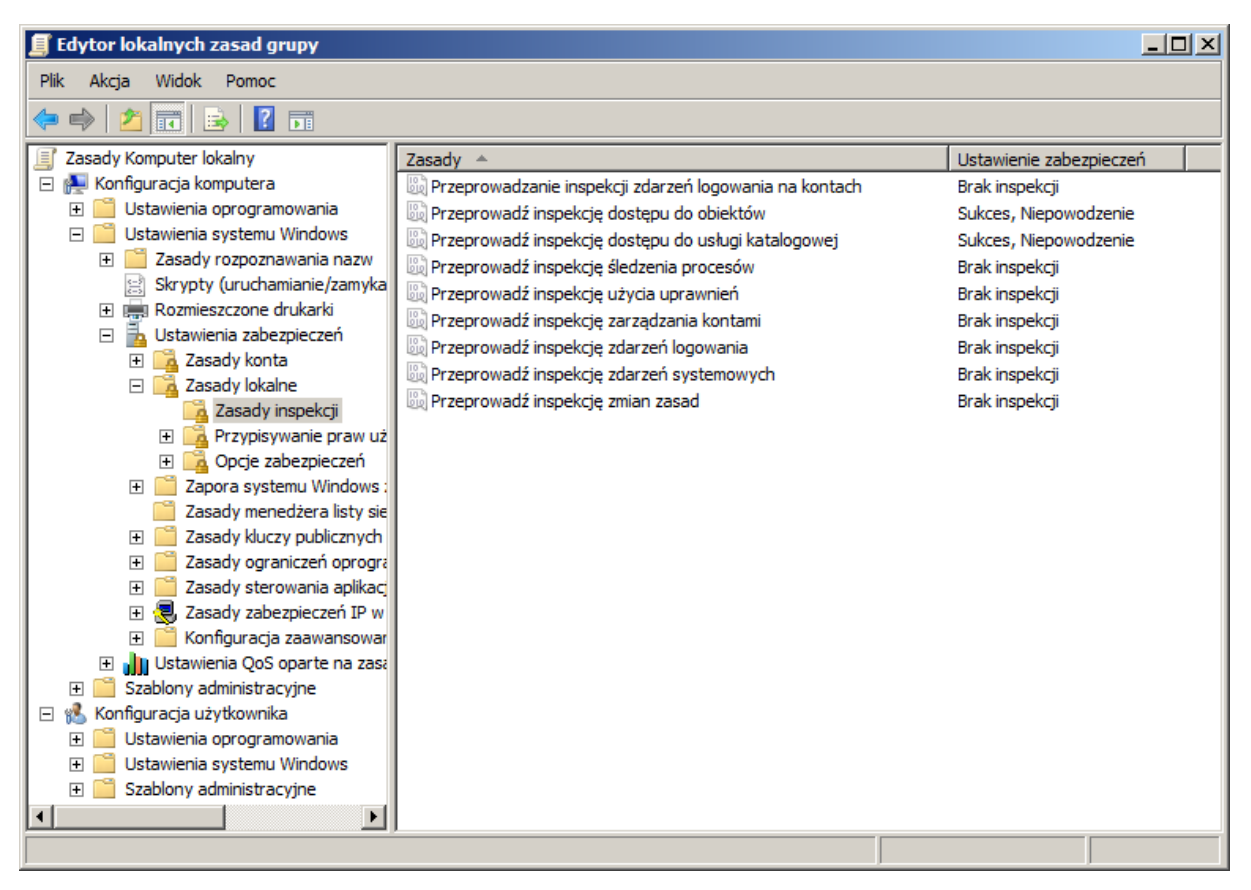

Obrazek 4: Włączanie inspekcji w secpolu

Tam możemy wybrać, czy chcemy zapisywać do dziennika tylko informacje o pomyślnych próbach użycia uprawnień, tylko o nieudanych, czy o obu z nich.

Następnie przechodzimy do zaawansowanych ustawień zabezpieczeń folderu, który nas interesuje, dodajemy użytkownika lub grupę, która będzie podlegać inspekcji i na koniec zaznaczamy uprawnienia, o użyciu których mamy być informowani. Dobrze jest nie ustawiać wszystkiego na maxa i niekoniecznie prosić o logi z pomyślnych autoryzacji jeśli nie chcemy mieć całego dziennika zawalonego w nich. Najlepiej więc ograniczyć wszystko do koniecznego minimum :)

#### Windows – Prawa do plików i folderów | Igor Zawartka | 2020.02.13

| 📔 Zaawansow                 | ane ustawienia zabezpiecz               | zeń dla: Walentynki                                       |                           | 2                               | × | 📙 Wpis inspel                                                                 | ccji dla: Walentynki                                                                                                    |                                         | x           |
|-----------------------------|-----------------------------------------|-----------------------------------------------------------|---------------------------|---------------------------------|---|-------------------------------------------------------------------------------|----------------------------------------------------------------------------------------------------|-----------------------------------------|-------------|
| Inspekcja                   |                                         |                                                           |                           |                                 |   | Obiekt                                                                        |                                                                                                    |                                         |             |
| Aby wyświetli               | ć lub edytować więcej informac          | iji na temat wpisu inspeko                                | cji, zaznacz wpis, a nast | tępnie kliknij przycisk Edytuj. |   | Nazwa:                                                                        | Wszyscy                                                                                                    | Zr                                      | nień        |
| Nazwa obiekt                | u: I:\Walentynki                        |                                                           |                           |                                 |   | Zastosuj dla:                                                                 | Ten folder, podfoldery i pliki                                                                                                    |                                         | •           |
| Wpisy inspek                | iji:                                    |                                                           |                           |                                 |   | Dostęp:                                                                       |                                                                                                    | Powodzenie Nie                          | powodzenie  |
| Тур                         | Nazwa                                   | Dostęp                                                    | Odziedziczone po          | Zastosuj do                     |   | Pełna kont                                                                    | rola 🔽                                                                                                    | J 🔺                                     |             |
|                             |                                         |                                                           |                           |                                 |   | Przecnodzi<br>Wyświetla<br>Odczyt atr<br>Odczyt atr<br>Tworzenie<br>Tworzenie | ene przez tolder/wykony<br>hie zawartości folderu/Od<br>ybutów vybutów vozszerzonych<br>pików/Zapis danych<br>folderów/Dołączanie danych | গ স স স স স স স স স স স স স স স স স স স |             |
| Dodaj                       | Edytuj                                  | Usuń<br>obiektu nadrzędnego<br>vpisy inspekcji wszystkich | n obiektów zależnych na   | a dziedziczne wpisy inspekcji   |   | Zapis atryt<br>Zapis atryt<br>Usuwanie<br>Usuwanie                            | Jutow V<br>Jutów rozszerzonych S<br>Jodfolderów i plików S<br>Josepski do obiektów With kontener                                         | 9<br>                                   | ść wszystka |
| z tego obi<br>Jakie sa wymi | extu<br>agania inspekcji dostępu do obi | ektów?                                                    | ОК                        | Anuluj Zastosuj                 |   | Zastosuj<br>znajdując<br>Zarządzanie i                                        | te mpay napecký od odlektow niúb kontenerá<br>nych się wewnątrz tego kontenerá<br>n <u>spekcia</u>                                       | OK                                      | Anuluj      |

Obrazek 5: Ustawianie inspekcji dla danego pliku / katalogu

W tym przypadku zaznaczę jednak wszystkie, aby lepiej było widać, że logi się pojawiły. Po próbie otworzenia folderu przez danego użytkownika, stos zdarzeń został zapisany w zakładce "Zabezpieczenia". W raporcie poniżej mamy wszystkie potrzebne nam informacje takie jak nazwa komputera i użytkownika, ścieżka pliku, rodzaj uprawnienia, stan powodzenia dostępu itd.

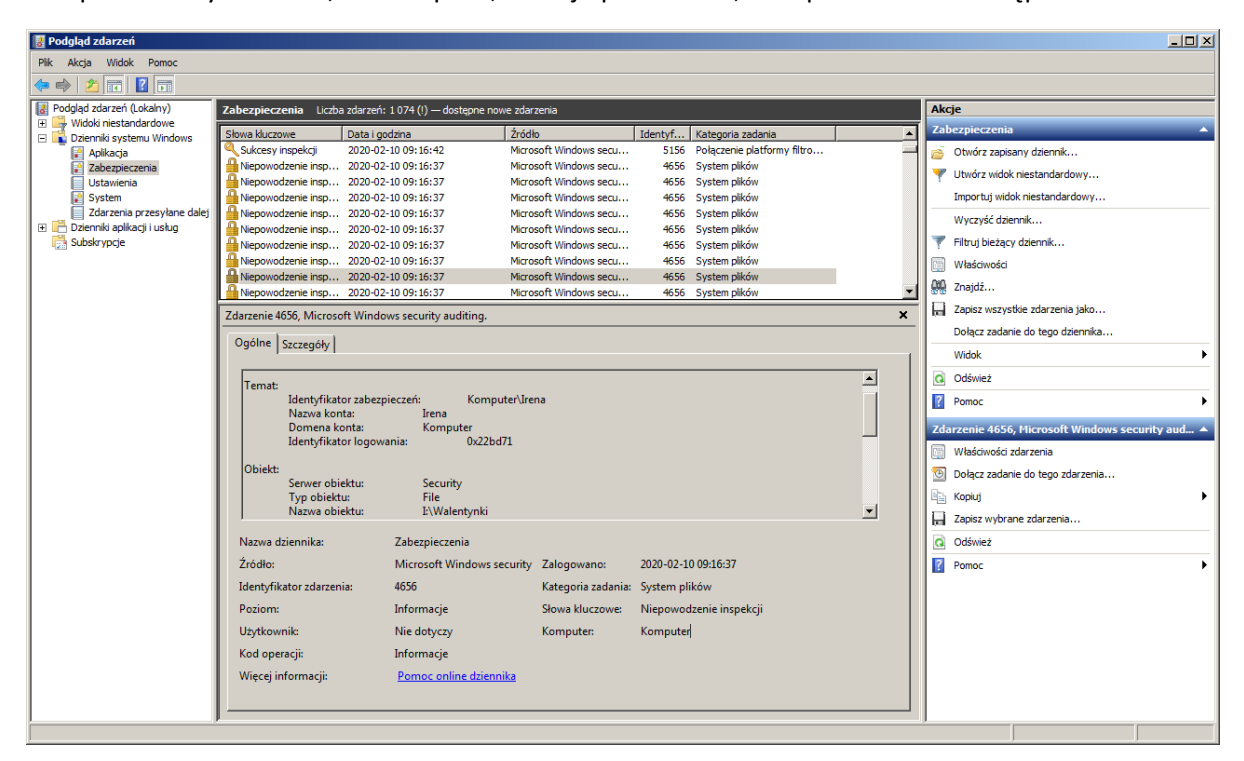

Obrazek 6: Raport w dzienniku zdarzeń

#### Przejmowanie pliku oraz nadawanie uprawnień przez cmd

Do przejmowania plików na własność służy polecenie

subinacl /file [ścieżka pliku] /owner=[nazwa komputera]\[nazwa użytkownika].

Ogólnie do zmiany uprawnień pliku lub katalogu służy natomiast polecenie cacls [nazwa pliku] [argumenty].

Jego argumenty do najłatwiejszych nie należą, ale o wszystkim możemy dowiedzieć się wpisując w cmd cacls /help.

#### Ustawianie wyłącznego dostępu do dysku

Oprócz samych folderów, możemy także zabezpieczyć całe dyski. Aby to zrobić, wchodzimy we właściwości dysku, a następnie w ustawieniach zabezpieczeń szukamy opcji zaawansowanych ustawień zabezpieczeń. Tam możemy przypisać lub odebrać konkretnemu użytkownikowi dostęp do dysku dokładnie tak, jak gdyby był to zwykły folder

| ж<br>В   | kalny (C:)<br>B wolnych z 29,8 GB |                            |                                  |                            |                              |                                 |   |  |
|----------|-----------------------------------|----------------------------|----------------------------------|----------------------------|------------------------------|---------------------------------|---|--|
| <u>(</u> |                                   | Zaawanso                   | wane ustawienia zabezpie         | eczeń dla: novy1 (D:)      |                              |                                 | × |  |
| Ē        | U                                 | prawnienia                 | Inspekcja   Właściciel   Czy     | nne uprawnienia            |                              |                                 |   |  |
| 1i<br>C  |                                   | Aby wyświet<br>uprawnienia | lić szczegóły wpisu uprawnień    | , kliknij wpis dwukrotnie. | Aby zmodyfikować upra        | wnienia, kliknij przycisk Zmień |   |  |
| j,       |                                   | Nazwa obiel                | ktu: D:\                         |                            |                              |                                 |   |  |
|          |                                   | Wpisy uprav                | vnienia:                         |                            |                              |                                 |   |  |
|          |                                   | Тур                        | Nazwa                            | Uprawnienie                | Odziedziczone po             | Zastosuj do                     |   |  |
|          |                                   | Zezwalaj                   | Irena (Komputer\Irena)           | Pełna kontrola             | <nie odziedziczone=""></nie> | Ten folder, podfoldery i pliki  |   |  |
|          |                                   |                            |                                  |                            |                              |                                 |   |  |
|          |                                   | Cmień (<br>Zarządzanie     | uprawnienia<br>wpisami uprawnień |                            |                              |                                 |   |  |
| ł        | -                                 |                            |                                  |                            | ОК                           | Anuluj Zastosuj                 |   |  |

Obrazek 7: Ustawienia uprawnień partycji

Inne metody mogące podnieść bezpieczeństwo lub ułatwić pracę przy wielu użytkownikach

| Conta użytkowników                                                                                                    |                                                                                                    | ×                        |
|----------------------------------------------------------------------------------------------------|----------------------------------------------------------------------------------------------------|--------------------------|
| Użytkownicy Zaawansowane                                                                                                    |                                                                                                    |                          |
| Ponizsza lista umożliw<br>dostępu do tego komy<br>Rozytwać tego komputera<br>użytkownika i hasło<br>Użytkownicy tego komputera: | a udzielanie lub odmawianie użytł<br>utera, zmianę haseł i innych ustav<br>, użytkownik musi wprowadzić na | kownikom<br>vień.<br>zwę |
| Nazwa użytkownika                                                                                                    | Grupa                                                                                                    |                          |
| No. Adam                                                                                                    | Raj; Użytkownicy                                                                                           |                          |
| Ngnieszka                                                                                                    | Kadry; Użytkownicy                                                                                         |                          |
| 🔧 Aplikator                                                                                                    | Użytkownicy                                                                                                |                          |
| 😪 Ewa                                                                                                    | Raj; Użytkownicy                                                                                           |                          |
| 🔧 informatyk                                                                                                    | Administratorzy                                                                                            |                          |
| 🔧 Irena                                                                                                    | Użytkownicy                                                                                                | <b>_</b>                 |
| Hasho dla Adam                                                                                                    | Dodaj Usuń V                                                                                               | Vłaściwości              |
| Aby zmienić hasło o                                                                                                    | la Adam, kliknij przycisk Resetuj ha                                                                       | asło.                    |
|                                                                                                    | OK Anuluj                                                                                                  | Zastosuj                 |

Obrazek 8: Automatyczne logowanie na wybrane konto użytkownika

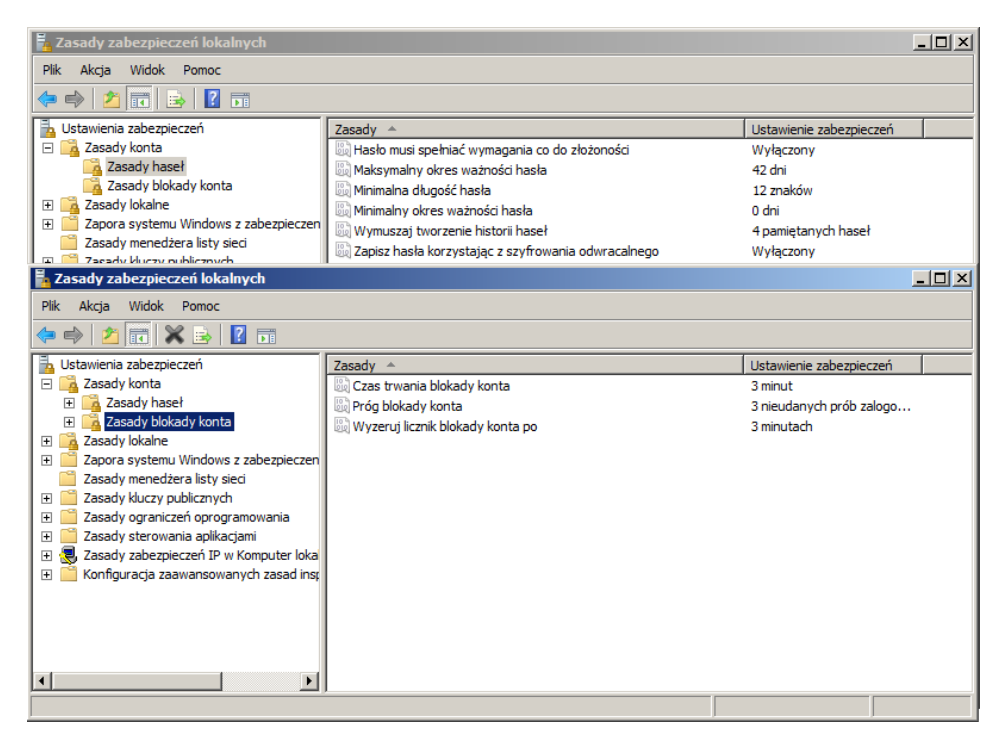

Obrazek 9: Nowe zasady haseł

Ważne jest także bezpieczeństwo samych kont. Dlatego zawsze powinno się starać wybrać jak najsilniejsze hasło dla swojego konta. Tą opcją możemy niejako zmusić użytkowników do bezpieczniejszego wybierania swoich haseł. Wadą jest to, że przy częstej zmianie hasła i takich ograniczeniach użytkownik ma większą szansę na zapomnienie hasła lub zablokowanie komputera na jakiś czas.

#### Prawa do plików w praktyce #1 – Zakazany Raj(.txt)

Pierwszą czynnością do zrobienia będzie przygotowanie wirtualnej maszyny pod nasze love story. Otwieramy więc VirtualBox'a, importujemy maszynę przy pomocy panelu po prawej, wybieramy wcześniej przygotowany lub pobrany plik .vdi, zatwierdzamy ustawienia maszyny i czekamy aż wszystko się zaimportuje.

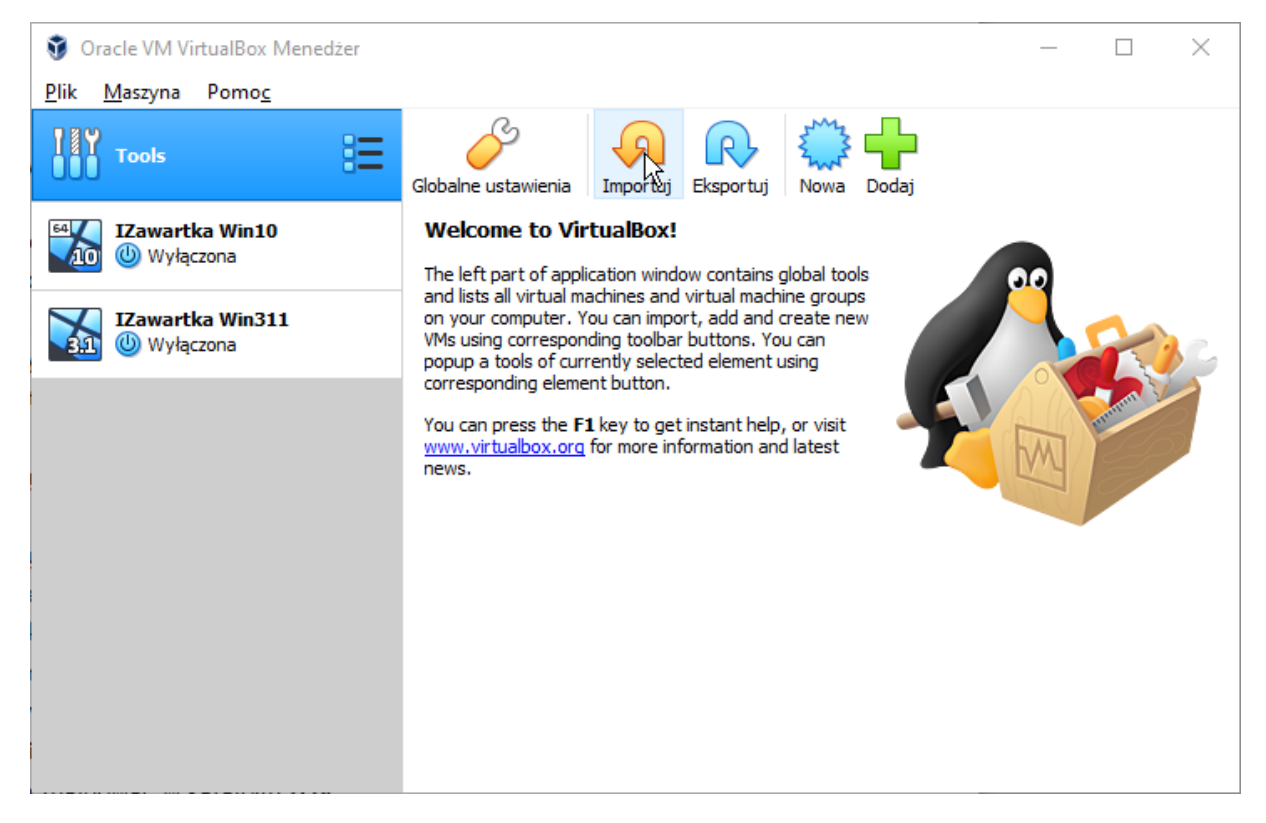

Obrazek 10: Importowanie maszyny

|                                                                                                    |                                                                                                    | ?                     | $\times$      |
|----------------------------------------------------------------------------------------------------|----------------------------------------------------------------------------------------------------|-----------------------|---------------|
| <ul> <li>Importuj wirtualne urządzenie</li> </ul>                                                                                                    |                                                                                                    |                       |               |
| Ustawienia urządzenia                                                                                                    |                                                                                                    |                       |               |
| To są maszyny wirtualne zawarte w urządzeniu, wra<br>Możesz zmienić wiele przedstawionych właściwości, k<br>pól wyboru poniżej.                                                                                                    | z z sugerowanymi ustawieniami zaimportowanych maszyn<br>dikając dwukrotnie na elementach, jak również wyłączać in | do Virtua<br>ne za po | lBox.<br>mocą |
| System wirtualny 1                                                                                                    |                                                                                                    |                       | ^             |
| 😽 Nazwa                                                                                                    | Windows 7_1                                                                                                    |                       |               |
| 🗮 Typ goszczonego systemu operacyjnego                                                                                                    | windows 7 (32-bit)                                                                                                |                       |               |
| Procesor                                                                                                    | 1                                                                                                    |                       |               |
| Pamięć                                                                                                    | 512 MB                                                                                                    |                       |               |
| <ul> <li>DVD</li> </ul>                                                                                                    |                                                                                                    |                       |               |
| 🔗 Kontroler USB                                                                                                    | $\checkmark$                                                                                                    |                       |               |
| 🕪 Karta dźwiękowa                                                                                                    | ☑ Intel HD Audio                                                                                                  |                       | ~             |
| You can modify the base folder which will host all the machine) modified.                                                                                                    | virtual machines. Home folders can also be individually (p                                                        | er virtual            |               |
| d:\Users\izawartka\VirtualBox VMs                                                                                                    |                                                                                                    |                       | ~             |
| MAC Address Policy: Include only NAT network adapted to the second second secon | oter MAC addresses                                                                                                |                       | •             |
| Additional Options: 🗹 Import hard drives as VDI                                                                                                    |                                                                                                    |                       |               |
| Urządzenie nie jest podpisane                                                                                                    |                                                                                                    |                       |               |
|                                                                                                    | Przywróć wartości domyślne Imprytuj                                                                               | Anu                   | ıluj          |

Obrazek 11: Zatwierdzanie ustawień maszyny

Następnie dopniemy do naszej maszyny dysk 100GB (całość zarazerwujemy dla partycji D:\) oraz wydzielimy z partycji systemowej partycję I:\ o wielkości 10GB.

Przechodzimy więc do ustawień wirtualnej maszyny, do zakładki "Pamięć" i tworzymy nowy dysk 100GB na kontrolerze SATA.

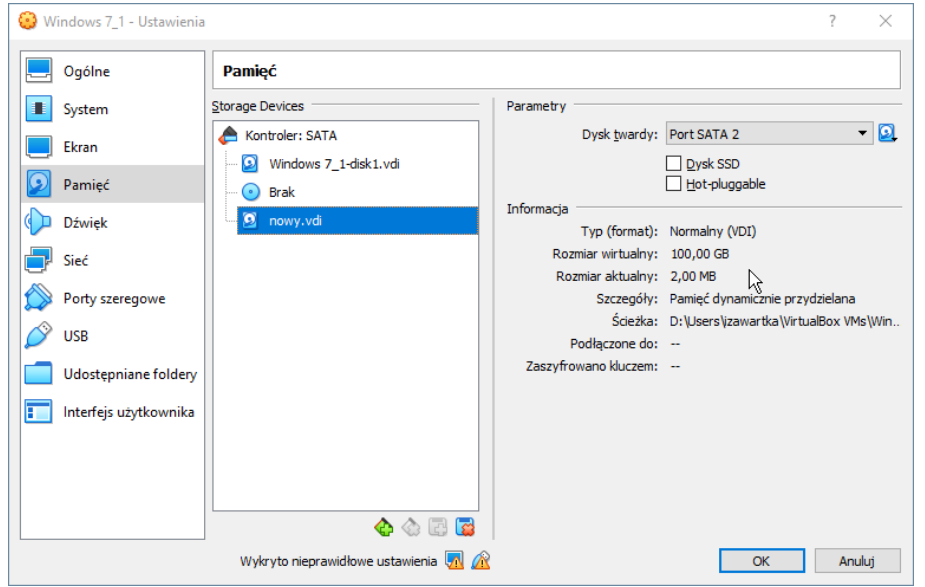

Obrazek 12: Dodawanie dysku

Kolejnym krokiem będzie po prostu uruchomienie maszyny i konfiguracja woluminów w compmgmt.msc, efekt końcowy powinien wyglądać mniej więcej tak:

| <ul> <li>Dyski twarde (3)</li> </ul> |                           |                           |
|--------------------------------------|---------------------------|---------------------------|
| Dysk lokalny (C:)                    | novy1 (D:)                | novy2 (I:)                |
| 23,6 GB wolnych z 29,8 GB            | 99,9 GB wolnych z 99,9 GB | 9,92 GB wolnych z 9,99 GB |

Następnie stworzymy profile dla naszych zakochanych. Otwieramy więc znów panel "Zarządzanie komputerem" i do dzieła! Docelowo stworzymy konta dla Ewy i zakochanego w niej po uszy Adama oraz Agnieszki i crushującego jej Tomka (niestety bez odwzajemnienia :((). Będzie też użytkownik Super, który będzie Gościem i Aplikator w grupie Replikator. Tomasz zamiast miłości Agnieszki dostanie admina, a do tego wszystkiego będzie jeszcze samotny informatyk który stworzy cały ten teatrzyk i również będzie administratorem (najwyraźniej jak nie masz dziewczyny – masz admina). Adam i Ewa będą w Raju (grupa taka), a Agnieszka i Tomasz muszą zadowolić się przynależnictwem do grupy "Kadry".

| Właściwości: Raj                               | Właściwości: Kadry                     | Właściwości: Goście                      | Właściwości: Replikator             | Właściwości: Administratorzy                                            | 🕼 Zarządzanie komputerem                                                                                                    | - I X |
|------------------------------------------------|----------------------------------------|------------------------------------------|-------------------------------------|-------------------------------------------------------------------------|----------------------------------------------------------------------------------------------------|-------|
| Ogólne                                         | Ogóine                                 | Ogólne                                   | Ogólne                              | Ogólne                                                                  | Plik Akcja Widok Pomoc                                                                                                    |       |
| Raj     Opis:     Członkowie:     Adam     Eva | Kady<br>Opis:<br>Catonkowie:<br>Tomasz | Godoe<br>Opis: C<br>Catorikowie<br>Super | Replikator Opis: Obsik Catorskowie: | Administratorzy Opis: Administratorzy Członkowie: Członkowie: Frfomatyk | Image: Second Second | ,     |
| Dodaj                                          | Dodaj Usuń                             | Dodaj Usuń                               | Dodaj Usuń                          | Dodaj Usuń użytkow<br>następn                                           |                                                                                                    |       |
|                                                | ОК                                     | OF                                       | ОК                                  | ОК                                                                      |                                                                                                    |       |

Obrazek 14: Lista kont i grup wraz z ich członkami

Obrazek 13: Gotowe dyski

Ok... jak już skończyliśmy całą tę telenowelę, trzeba sprawdzić działanie uprawnień przed wielką i huczną pocztą walentynkową na dysku I:\. Początkowo więc stworzymy drzewko I:\trzy\dwa\jeden\, a do folderu "jeden" wrzucimy plik Raj.txt.

| <u>]]</u> jeden            |                                                            |                             |                   | <u>_ 0 ×</u> |
|----------------------------|------------------------------------------------------------|-----------------------------|-------------------|--------------|
| G 🖓 🗸 Komputer             | • novy2 (I:)  • trzy • dwa • jeden                         | ▼ 🛃 P                       | rzeszukaj: jeden  | 2            |
| Organizuj 👻 🧾 Otwórz       | <ul> <li>Drukuj Nowy folder</li> </ul>                     |                             |                   | = - 🔟 📀      |
| 🔆 Ulubione                 | Nazwa ^                                                    | Data modyfikacji            | Тур               | Rozmiar      |
| 归 Ostatnie miejsca         | 🚆 Raj. txt                                                 | 2020-01-20 09:05            | Dokument tekstowy | у 0 КВ       |
| 🗼 Pobrane 📃 Pulpit         |                                                            |                             | Plik Edycja F     | otat         |
| 🔚 Biblioteki               |                                                            |                             | Pomoc             |              |
| Dokumenty                  |                                                            |                             | Igor Zawar        |              |
| J Muzyka                   |                                                            |                             |                   |              |
| Wideo                      |                                                            |                             |                   |              |
| La maco                    |                                                            |                             |                   |              |
| 🖳 Komputer                 |                                                            |                             |                   |              |
|                            |                                                            |                             |                   |              |
| SIEC                       |                                                            |                             |                   |              |
|                            |                                                            |                             |                   |              |
|                            |                                                            |                             |                   |              |
|                            |                                                            |                             |                   |              |
|                            |                                                            |                             |                   |              |
|                            |                                                            |                             |                   |              |
|                            |                                                            |                             |                   |              |
| Raj.txt<br>Dokument teksto | Data modyfikacji: 2020-01-20 09:05<br>wy Rozmiar: 0 bajtów | Data utworzenia: 2020-01-20 | 09:05             |              |

Obrazek 15: Plik Raj.txt

Kiedy plik jest już gotowy, zajmijmy się uprawnieniami. Po pierwsze grupa "Raj" musi mieć pełny dostęp do katalogu "jeden", do katalogu "dwa" tylko prawa modyfikacji, a do "trzy" prawa zapisu i odczytu. Ale najpierw grupie "Kadry" damy uprawnienia tylko do odczytu pliku Raj.txt.

Wchodzimy więc we właściwości pliku i w zakładce "Zabezpieczenia" klikamy "Edytuj...".

| 📄 Właś     | ciwości: Raj.txt       |                 |              |              |           | X       |
|------------|------------------------|-----------------|--------------|--------------|-----------|---------|
| Ogólne     | Zabezpieczenia         | Szczegóły       | Poprzednie   | wersje       |           |         |
| Nazw       | a obiektu: l:\trzv\dw  | va∖ieden∖Rai    | itxt         |              |           |         |
|            |                        |                 |              |              |           |         |
| Nazw       | y grup lub użytkowni   | ków:            |              |              |           |         |
| 8          | Jżytkownicy uwierzy    | telnieni        |              |              |           |         |
| 8          | SYSTEM                 |                 |              |              |           |         |
| 8          | Raj (Komputer\Raj)     |                 |              |              |           |         |
| 8          | Administratorzy (Kom   | puter\Admini:   | stratorzy)   |              |           |         |
| 8          | Jżytkownicy (Kompu     | ter\Użytkow     | nicy)        |              |           |         |
| ,<br>Aby z | mienić uprawnienia,    | kliknij przycis | k Edytuj.    |              | Edvisi    | -1      |
|            |                        |                 |              |              |           |         |
| Uprav      | vnienia dla: Użytkow   | nicy uwierzyt   | elnieni      | Zezwal       | laj Odmóv | N       |
| Pe         | na kontrola            |                 |              |              |           |         |
| Mo         | dyfikacja              |                 |              | $\checkmark$ |           |         |
| DO         | czyt i wykonanie       |                 |              | $\checkmark$ |           |         |
| DO         | czyt                   |                 |              | $\checkmark$ |           |         |
| Za         | pis                    |                 |              | $\checkmark$ |           |         |
| Up         | rawnienia specjalne    |                 |              |              |           |         |
|            |                        |                 |              |              |           |         |
| Kliknij    | przycisk Zaawanso      | wane, aby pr    | zejść do spe | cjalnych     | Zaawansov | vane    |
| uprav      | nień lub ustawień za   | awansowan       | ych.         |              |           |         |
| Dowie      | edz sie o kontroli dos | tenu i unraw    | nieniach     |              |           |         |
| <u></u>    |                        | topa rapiani    |              |              |           |         |
|            |                        |                 | ОК           | Anulu        | ij Za     | istosuj |
|            |                        |                 |              | _            |           |         |

Obrazek 16: Okno zabezpieczeń Raju.txt

Następnie klikamy "Dodaj...", wpisujemy nazwę grupy i wybieramy interesujące nas przyzwolenia i blokady.

| 🕌 Uprawnienia dla Raj.txt          |                 | ×        |
|------------------------------------|-----------------|----------|
| Zabezpieczenia                     |                 |          |
| Nazwa obiektu: I:\trzy\dwa\jede    | n\Raj.txt       |          |
| Nazwy grup lub użytkowników:       |                 |          |
| Kadry (KOMPUTER\Kadry)             |                 |          |
| & Użytkownicy uwierzytelnieni      |                 |          |
| & SYSTEM                           |                 |          |
| 🍇 Raj (Komputer\Raj)               |                 |          |
| Administratorzy (Komputer\A        | dministratorzy) |          |
| 👢 👫 Użytkownicy (Komputer\Uży      | tkownicy)       |          |
|                                    | Dadai           | Haurá    |
|                                    | Dodaj           | Usun     |
| Uprawnienia dla: Kadry             | Zezwalaj        | Odmów    |
| Pełna kontrola                     |                 |          |
| Modyfikacja                        |                 |          |
| Odczyt i wykonanie                 |                 |          |
| Odczyt                             |                 |          |
| Zapis                              |                 |          |
| Dowiedz się o kontroli dostępu i u | prawnieniach    |          |
| ОК                                 | Anuluj          | Zartosuj |

Obrazek 17: Wybieranie uprawnień dla grupy "Kadry"

Tak samo postępujemy dla pozostałych folderów wedle wcześniejszych założeń, a na koniec powinno wyglądać to mniej więcej tak:

| Właściwości: jeden                                                                                                    | 🛛 📙 Właściwości: trzy 🛛 🗶                                                                                                    |
|----------------------------------------------------------------------------------------------------|----------------------------------------------------------------------------------------------------|
| Ogólne Udostępnianie Zabezpieczenia Poprzednie wersje Dostosowywanie                                                                                                    | Ogólne Udostępnianie Zabezpieczenia Poprzednie wersje Dostosowywanie                                                                                                    |
| Nazwa obiektu: I:\trzv\dwa\ieden                                                                                                    | Nazwa objektu: L\trzv                                                                                                    |
| Nazira obloka. I. srzy wiła godon                                                                                                    |                                                                                                    |
| Nazwy grup lub użytkowników:                                                                                                    | Nazwy grup lub użytkowników:                                                                                                    |
| 🔏 Raj (KOMPUTER\Raj)                                                                                                    | Uzytkownicy uwierzytelnieni                                                                                                    |
| Administratorzy (Komputer Administratorzy)                                                                                                    | Rai (Komu tar) Pai)                                                                                                    |
|                                                                                                    | Administratorzy (Komputer\Administratorzy)                                                                                                    |
|                                                                                                    |                                                                                                    |
| Aby zmienić uprawnienia, kliknij przycisk Edytuj Edytuj                                                                                                    | Aby zmienić uprawnienia, kliknij przycisk Edytuj. Edytuj                                                                                                    |
| Uprawnienia dla: Raj Zezwalaj Odmów                                                                                                    | Uprawnienia dla: Raj Zezwalaj Odmów                                                                                                    |
| Pełna kontrola 🗸 🔺                                                                                                    | Modyfikacja                                                                                                    |
| Modyfikacja 🗸                                                                                                    | Odczyt i wykonanie                                                                                                    |
| Odczyt i wykonanie 🗸                                                                                                    | Wyświetlanie zawartości folderu                                                                                                    |
| Wyświetlanie zawartości folderu 🗸                                                                                                    |                                                                                                    |
| Odczyt 🗸                                                                                                    | Lloravniania specialne                                                                                                    |
| Zapis 🗸 💌                                                                                                    |                                                                                                    |
| Nikniji przycisk Załwansowane, aby przejsc do specjalnych Zaawansowane uprawnień lub ustawień zaawansowanych.                                                                                                    | upravnień lub ustawień zaawansowanych. Zaawansowane                                                                                                    |
| Dowiedz się o kontroli dostępu i uprawnieniach                                                                                                    |                                                                                                    |
| OK Anuluj Zastosuj                                                                                                    | OK Anuluj Zastosuj                                                                                                    |
| Uprawnienia dla: Raj Zezwalaj Odmów                                                                                                    | Uprawnienia dla: Użytkownicy uwierzytelnieni Zezwalaj Odmów                                                                                                    |
| Pełna kontrola                                                                                                    | Pełna kontrola                                                                                                    |
| Modyfikacja 🗸                                                                                                    | Modyfikacja 🗸                                                                                                    |
| Odczyt i wykonanie 🗸                                                                                                    | Odczyt i wykonanie 🗸                                                                                                    |
| Wyświetlanie zawartości folderu 🗸                                                                                                    | Odczyt 🗸                                                                                                    |
| Odczyt                                                                                                    | Zapis                                                                                                    |
| Zapis                                                                                                    | Uprawnienia specjalne                                                                                                    |
|                                                                                                    |                                                                                                    |
| Kliknij przycisk Zaawansowane, aby przejść do specjalnych Zaawansowane uprawnień lub ustawień zaawansowanych.                                                                                                    | L<br>Kiknij przycisk Zaawansowane, aby przejść do specjalnych<br>unrawnieć lub ustawieć zaawansowanych                                                                            |
| Kliknij przycisk. Zaawansowane, aby przejść do specjalnych Zaawansowane uprawnień lub ustawień zaawansowanych. Zaawansowane Dowiedz sie o kontroli dostępu i uprawnieniach                                                    | Kliknij przycisk Zaawansowane, aby przejść do specjalnych uprawnień lub ustawień zaawansowanych.       Zaawansowane         Dowiedz się o kontroli dostępu i uprawnieniach        |
| Kilkni jprzycisk Zaawansowane, aby przejść do specjalnych<br>uprawnień lub ustawień zaawansowanych.         Zaawansowane           Dowiedz sie o kontroli dostępu i uprawnieniach         OK         Anuluj         Zestosuji | Kliknij przycisk Zaawansowane, aby przejść do specjalnych<br>uprawnień lub ustawień zaawansowanych.         Zaawansowane           Dowiedz sie o kontroli dostępu i uprawnieniach |

Obrazek 18: Uprawnienia drzewka

#### Windows – Prawa do plików i folderów | Igor Zawartka | 2020.02.13

Jeśli chcemy podejrzeć nieco więcej szczegółów, zamiast "Edytuj…" wybieramy "Zaawansowane", a następnie wchodzimy w zakładkę "Czynne uprawnienia". Możemy tutaj wybrać konkretnego użytkownika lub grupę, a system pokaże nam obecnie przyznane zezwolenia dla nich. Przykładowo czynne uprawnienia Agnieszki do katalogu "trzy" i pliku "Raj.txt" będą wyglądać tak:

| 🕌 Zaawansowane ustawienia zabezpieczeń dla: trzy                                                                                                    | × |                                                                                                    |     |
|----------------------------------------------------------------------------------------------------|---|----------------------------------------------------------------------------------------------------|-----|
| Uprawnienia Inspekcja Właściciel Czynne uprawnienia                                                                                                    |   | 📙 Zaawansowane ustawienia zabezpieczeń dla: Raj.txt                                                                                                    | ×   |
| Ponizsza lista pokazuje uprawnienia, które mogą być udzielone wybranej grupie lub użytkownikowi w oparciu wyłącznie<br>o uprawnienia udzielone bezpośrednio za pomocą członkostwa grupy.                                                                                                    |   | Uprawnienia Inspekcja Właściciel Czynne uprawnienia<br>Poniższa lista pokazuje uprawnienia, które mogą być udzielone wybranej grupie lub użytkownikowi w oparciu wyłącznie<br>o uprawnienia udzielone bezpośrednio za pomocą członkostwa grupy. |     |
| Nazwa obiektu: I:\trzy                                                                                                    |   |                                                                                                    |     |
| Nazwa grupy lub użytkownika:                                                                                                    |   | Nazwa obiektu: I:\trzy\dwa\jeden\Raj.bt                                                                                                    |     |
| Agnieszka Wybierz                                                                                                    |   | Nazwa grupy lub użytkownika:                                                                                                    |     |
| Czynne uprawnienia:                                                                                                    |   | Agnieszka Wybierz                                                                                                    |     |
| Pelna kontrola     Przechodzenie przechodzenie przechodzenie przechodzenie przechodzenie przechodzenie przechodzenie przechodzenie prwedzenie pilków // Zapis danych     Odczyt strybutów     Zapis atrybutów rozzerzonych     Usuwanie     Jodzyt uprawnień     Zapis atrybutów rozzerzonych     Usuwanie     Odczyt uprawnień     Zapis atrybutów rozzerzonych     Usuwanie     Przejęcie na własność     Y |   | Czyme uprawnenia:                                                                                                    |     |
| Jak określane sa czymne uprawnienia?                                                                                                    |   | Jak określane sa czymne uprawnienia?                                                                                                    |     |
| OK Anuluj Zastosu                                                                                                    | j | OK Anuluj Zastos                                                                                                    | suj |

Obrazek 19: Czynne uprawnienia Agnieszki

#### ...a Adama tak:

| 📔 Zaawansowane ustawienia zabezpieczeń dla: trzy                                                                                                    | ×                                                                                                    |
|----------------------------------------------------------------------------------------------------|----------------------------------------------------------------------------------------------------|
| Uprawnienia Inspekcja Właściciel Czynne uprawnienia                                                                                                    | Zaawansowane ustawienia zabezpieczeń dla: Raj.txt                                                                                                    |
| Ponizsza lista pokazuje uprawnienia, które mogą być udzielone wybranej grupie lub użytkownikowi w oparciu wyłącznie o uprawnienia udzielone bezpośrednio za pomocą członkostwa grupy.                                                                                                    | Uprawnienia   Inspekcja   Właściciel Czyme uprawnienia  <br>Poniższa lista pokazuje uprawnienia, które mogą być udzielone wybranej grupie lub użytkownikowi w oparciu wyłącznie<br>o uprawnienia udzielone bezpośrednio za pomocą człorkostwa grupy. |
| Nazwa oniny lub użytkownika:                                                                                                    | Nazwa obiektu: I:\trzy\dwa\jeden\Raj.bt                                                                                                    |
| Adam Wybierz                                                                                                    | Nazwa grupy lub użytkownika:                                                                                                    |
| Czynne uprawnienia:                                                                                                    | Adam Wybierz                                                                                                    |
| Pelra kontrola      Przechodzenie przez folder/Wykonywanie pliku      Przechodzenie rzewatości folderu/Odczyt danych      Odczyt attybutów     Odczyt attybutów     Odczyt attybutów     Zopie attybutów     Zopie attybutów     Zopie attybutów     Uuwvanie     Uuwvanie     Odczyt uprawnień     Zopie attybutów     Zopie attybutów     Uuwvanie     Odczyt uprawnień     Zopie attybutów     Zopie attybutów     Zopie attybutó | Comme upravmienia:                                                                                                    |
| Jak określane sa czynne uprawnienia?                                                                                                    | Jak okrešlane sa czynne uprawnienia?                                                                                                    |
| OK Anuluj Zestosuj                                                                                                    | OK Anuluj Zestosuj                                                                                                    |

Obrazek 20: Czynne uprawnienia Adama

Jak widać, Agnieszka ma dużo mniej uprawnień, gdyż w przeciwieństwie do Adama, nie jest w grupie "Raj", której zostały przyznane praktycznie pełne uprawnienia. Pozwólmy więc chociaż Agnieszce przejąć plik "Raj.txt" na własność. A więc wchodzimy w uprawnienia specjalne pliku "Raj.txt" i zaznaczamy odpowiednią opcję.

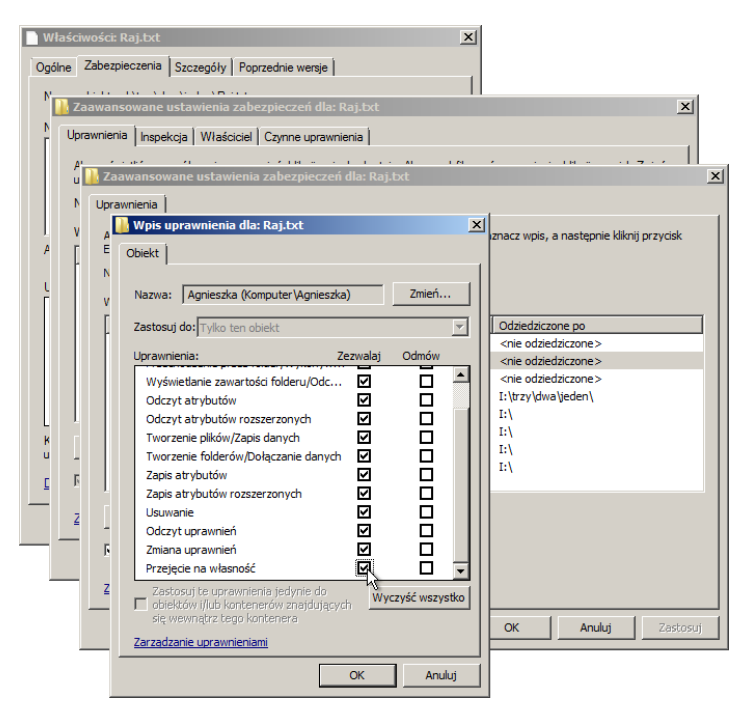

Obrazek 21: Przyznanie Agnieszce prawa do przejęcia na własność

Jak się okazuje, Agnieszka nie docenia nie tylko miłości Tomka, ale także dawanych jej uprawnień! Jednak Windows ją przechytrzył, kiedy próbowała przejąć plik "Raj.txt" okazało się, że musi jeszcze podać hasło do konta administratora.

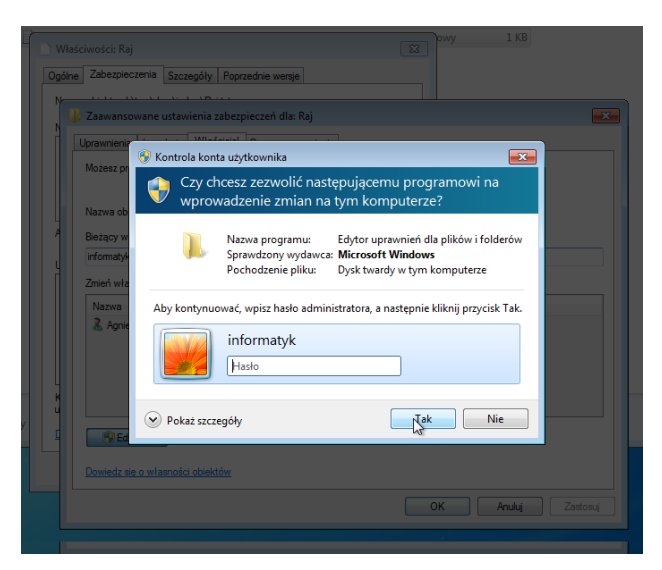

Obrazek 22: Zmiana właściciela zawsze wymaga uprawnień administratora

Jednak desperacja Agnieszki doprowadziła do poproszenia samotnego informatyka o hasło, a on biedny jej posłuchał, więc Agniecha ma teraz WŁADZĘ ABSOLUTNĄ nad plikiem. Zmieniła ona więc nazwę pliku na "Naj.txt".

|    | Nazwa                       | Data modyfikacji | Тур               | Rozmiar |
|----|-----------------------------|------------------|-------------------|---------|
|    | 📔 Naj                       | 2020-01-20 09:08 | Dokument tekstowy | 1 KB    |
|    |                             |                  |                   |         |
|    |                             |                  |                   |         |
| Ok | yrazek 23: Nowa nazwa nliku |                  |                   |         |

A teraz do akcji wkracza Irena! Irena usunęła plik "Naj.txt" dzięki uprawnieniom od informatyka, a na jego miejscu stworzyła plik "Książki.txt", do którego dała przyzwolenie zapisu danych dla dziewczyn i usuwania dla chłopaków. Wyłączyła ona także dziedziczenie uprawnień.

| 👃 Uprawnienia dla Książki 🛛 💦 💦                                                                                                    | 🍌 Zaawansowane ustawienia zabezpieczeń dla: ł                 | Giążki                 |                                               | ×    |
|----------------------------------------------------------------------------------------------------|---------------------------------------------------------------|------------------------|-----------------------------------------------|------|
| Zabezpieczenia                                                                                                    | Uprawnienia                                                   |                        |                                               |      |
| Nazwa obiektu: I:\trzy\dwa\jeden\Książki.bt                                                                                                    | Aby wyświetlić lub edytować więcej informacji na t<br>Edytuj. | emat wpisu uprawnienia | a, zaznacz wpis, a następnie kliknij przycisk | :    |
| Nazwy grup lub uzytkownikow:                                                                                                    | Nazwa obiektu: 1:\trzy\dwa\jeden\Ksiązki.txt                  |                        |                                               |      |
| State of the second second sec | Wpisy uprawnienia:                                            |                        |                                               |      |
| Agnieszka (KOMPUTER\Agnieszka)                                                                                                    | Typ Nazwa                                                     | Uprawnienie            | Odziedziczone po                              |      |
| Ewa (KOMPUTER\Ewa)                                                                                                    | Zezwalaj Ewa (KOMPUTER\Ewa)                                   | Specjalny              | <nie odziedziczone=""></nie>                  | _    |
| 😣 Raj (Komputer\Raj)                                                                                                    | Zezwalaj Agnieszka (KOMPUTER \Agnieszka)                      | Specjalny              | <nie odziedziczone=""></nie>                  |      |
| 4 III >                                                                                                    |                                                               |                        |                                               |      |
| Dodaj Usuń<br>Uprawnienia dla: Agnieszka Zezwalaj Odmów                                                                                                    |                                                               |                        |                                               |      |
| Pełna kontrola                                                                                                    |                                                               |                        |                                               |      |
| Modyfikacja                                                                                                    |                                                               |                        |                                               | - 1  |
| Odczyt i wykonanie                                                                                                    | Dodaj Edytuj U:                                               | suń                    |                                               |      |
| Odczyt                                                                                                    |                                                               |                        |                                               |      |
| Zapis 🔽 📃 👻                                                                                                    | Dołącz uprawnienia dziedziczne z tego obiektu r               | nadrzędnego            |                                               |      |
| Dowiedz się o kontroli dostępu i uprawnieniach                                                                                                    | Zarządzanie wpisami uprawnień                                 |                        |                                               |      |
| OK Anuluj Zastosuj                                                                                                    |                                                               |                        | OK Anuluj Zast                                | osuj |

Obrazek 24: Ustawienia uprawnień pliku "Książki.txt"

#### Prawa plików w praktyce #2 – poczta walentynkowa

Kolejną jakże wspaniałą atrakcją przygotowaną przez informatyka jest poczta walentynkowa. Na dysku I:\ został utworzony folder "Walentynki", a w nim Tomek i Adam zostawią swoje kartki walentynkowe dla Agnieszki i Ewy. Irena tym razem będzie tę złą i spróbuje dostać się do katalogu "walentynki", ale sprytny samotny informatyk ustawi inspekcję w taki sposób, że za każdym razem, gdy będzie to próbowała zrobić, otrzyma wpis do dziennika zdarzeń. Oczywiście chłopacy nie będą mogli widzieć nawzajem swoich kartek, a dziewczyny tylko kartki przeznaczone dla siebie.

Pierw ustawimy wcześniej utworzonym obrazkom odpowiednie uprawnienia dla dziewczyn i chłopaków. Do pierwszej kartki pełne uprawnienia będzie miał admin, Adam i Ewa, a do drugiej (obrazek poniżej) admin, Tomek i Agnieszka. Zostało też oczywiście wyłączone dziedziczenie.

| azwa obie<br>pisy upra | ktu: I:\Walentynki\dla Agnieszki.png<br>wnienia: |                |                              |
|------------------------|--------------------------------------------------|----------------|------------------------------|
| Гур                    | Nazwa                                            | Uprawnienie    | Odziedziczone po             |
| 2ezwalaj               | Administratorzy (Komputer Administr              | Pełna kontrola | <nie odziedziczone=""></nie> |
| 2ezwalaj               | Agnieszka (Komputer\Agnieszka)                   | Pełna kontrola | <nie odziedziczone=""></nie> |
|                        |                                                  |                |                              |
|                        |                                                  | 1              |                              |

Obrazek 25: Przyzwolenia do kartek walentynkowych

Następnie usuniemy Irenie dostęp do katalogu i założymy inspekcję.

Wchodzimy więc w Edytor zasad grupy i ustawiamy inspekcję użycia uprawnień na "Sukces, Niepowozenie".

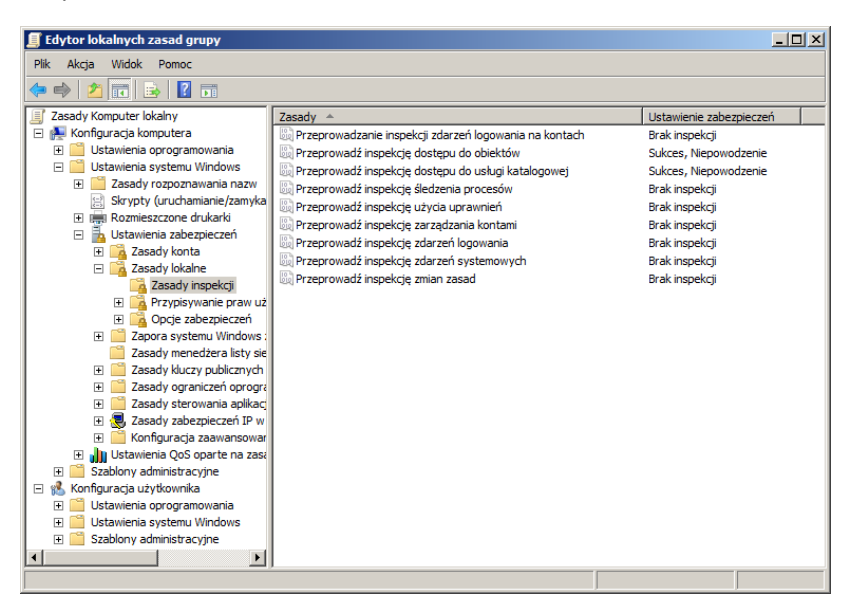

Obrazek 26: Włączanie inspekcji w secpolu

Następnie ustawiamy dla katalogu "Walentynki" i konta "Irena" inspekcję użyć jakichkolwiek uprawnień poprzez wybranie opcji "Pełna kontrola".

| 🚶 Zaawansowane ustawienia zabezpieczeń dla: Walentynki                                                                                                    | 🗙 🚺 Wpis inspekcji dla: Walentynki 🛛 🗶                                                                                                    |
|----------------------------------------------------------------------------------------------------|----------------------------------------------------------------------------------------------------|
| Inspekcja                                                                                                    | Obiekt                                                                                                    |
| Aby wyświetlić lub edytować więcej informacji na temat wpisu inspekcji, zaznacz wpis, a następnie kli                                                                                                    | knji przydsk Edytuj. Nazwa: Wszyscy Zmień                                                                                                    |
| Nazwa obiektu: I:\Walentynki                                                                                                    | Zastosuj dla: Ten folder, podfoldery i pliki                                                                                                    |
| Wpisy inspekcji:                                                                                                    | Dostęp: Powodzenie Niepowodzenie                                                                                                    |
| Typ Nazwa Dostęp Odziedziczone po Zasto<br>Wszystko Wszyscy Pełna kontrola <nie odziedziczone=""> Ten fr</nie>                                                                                                    | Buj do     Peha kontrola     Image: Controla     Image: Controla       Idder, podfolder     Przechodzenie przez folder/Wykony     Image: Controla       Wyświetanie zawartości folderu/Od     Image: Controla       Odczyt atrybutów     Image: Controla       Odczyt atrybutów     Image: Controla       Tworzenie płików/Zapis danych     Image: Controla       Tworzenie płików/Zapis danych     Image: Controla |
| Dodaj     Edytuj     Usuń       ✓     Dołącz dziedziczne wpisy inspekcji z tego obiektu nadrzędnego       ✓     Zamień wszystkie istniejące dziedziczne wpisy inspekcji wszystkich obiektów zależnych na dziedzicz       ✓     z tego obiektu       Jakie sa wymagania inspekcji dostepu do obiektów? | zne wpisy inspekcji<br>zne wpisy inspekcji<br>Zastosuj te wpisy inspekcji do obiektów l/lub kontenerów<br>Zastosuj te wpisy inspekcji do obiektów l/lub kontenerów<br>Zastosuj te wpisy inspekcji do obiektów l/lub kontenerów<br>Zazadzanie inspekcja<br>Zazadzanie inspekcja                                                                                                    |
| OK Anul                                                                                                    | ij Zastosuj OK Anuluj                                                                                                    |

Obrazek 27: Ustawianie inspekcji katalogu "Walentynki"

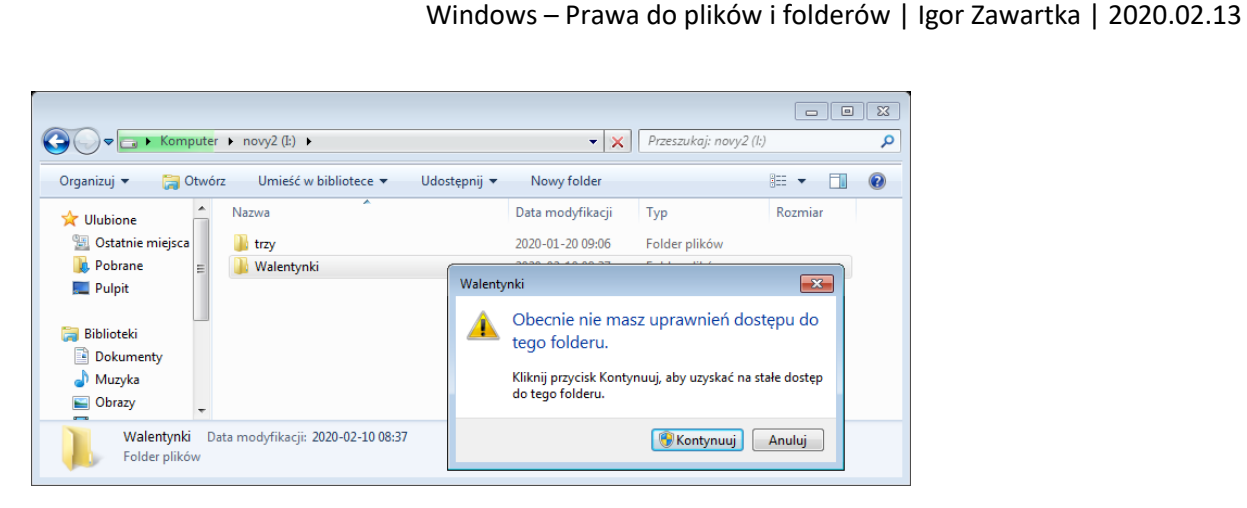

Obrazek 28: Próba wejścia do katalogu "Walentynki"

Kiedy tylko Irena spróbowała wejść do folderu, w dzienniku zdarzeń u informatyka pojawił się raport.

| 🛃 Podgląd zdarzeń                                   |                           |                                  |                        |             |                                |          | _ 🗆 🗵                                            |
|-----------------------------------------------------|---------------------------|----------------------------------|------------------------|-------------|--------------------------------|----------|--------------------------------------------------|
| Plik Akcja Widok Pomoc                              |                           |                                  |                        |             |                                |          |                                                  |
| (= =) 🖄 🖬 🚺 🖬                                       |                           |                                  |                        |             |                                |          |                                                  |
| Podgląd zdarzeń (Lokalny)                           | Zabezpieczenia Liczba     | zdarzeń: 1074 (!) — dostępne now | e zdarzenia            |             |                                |          | Akcje                                            |
| Widoki niestandardowe     Dzienniki systemu Windows | Słowa kluczowe            | Data i godzina                   | Źródło                 | Identyf     | Kategoria zadania              | <b></b>  | Zabezpieczenia 🔺                                 |
| 👔 Aplikacja                                         | Sukcesy inspekcji         | 2020-02-10 09:16:42              | Microsoft Windows secu | 5156        | Połączenie platformy filtro    | _        | 🍯 Otwórz zapisany dziennik                       |
| Zabezpieczenia                                      | Niepowodzenie insp        | 2020-02-10 09:16:37              | Microsoft Windows secu | 4656        | System plików                  |          | Y Utwórz widok niestandardowy                    |
| Ustawienia                                          | Niepowodzenie insp        | 2020-02-10 09:16:37              | Microsoft Windows secu | 4656        | system plików<br>System plików |          | Import i widok piestandardowy                    |
| Zdarzenia przesyłane dalej                          | Niepowodzenie insp        | 2020-02-10 09:16:37              | Microsoft Windows secu | 4656        | System plików                  |          |                                                  |
| 🗈 🛗 Dzienniki aplikacji i usług                     | Niepowodzenie insp        | 2020-02-10 09:16:37              | Microsoft Windows secu | 4656        | System plików                  |          | wyczysc dziennik                                 |
| Subskrypcje                                         | Niepowodzenie insp        | 2020-02-10 09:16:37              | Microsoft Windows secu | 4656        | System plików                  |          | Y Filtruj bieżący dziennik                       |
|                                                     | Niepowodzenie insp        | 2020-02-10 09:16:37              | Microsoft Windows secu | 4656        | System plików                  |          | 📺 Właściwości                                    |
|                                                     | A Niepowodzenie insp      | 2020-02-10 09:16:37              | Microsoft Windows secu | 4656        | System pików<br>System plików  | -        | Realization Znajdź                               |
|                                                     |                           | 0.145 - Land and Directory       |                        |             | o you companyon                |          | Zapisz wszystkie zdarzenia jako                  |
|                                                     | Zdarzenie 4000, Iviicroso | ft windows security auditing.    |                        |             |                                |          | Dołacz zadanie do terro dziennika                |
|                                                     | Ogólne Szczegóły          |                                  |                        |             |                                |          | und-L                                            |
|                                                     |                           |                                  |                        |             |                                |          |                                                  |
|                                                     | Temat:                    |                                  |                        |             |                                | <u> </u> | Q Odśwież                                        |
|                                                     | Identyfikat               | or zabezpieczeń: Komput          | er\Irena               |             |                                |          | Pomoc 🕨                                          |
|                                                     | Domena ko                 | ta: Irena<br>onta: Komputer      |                        |             |                                |          | Zdarzenie 4656, Microsoft Windows security aud 🔺 |
|                                                     | Identyfikat               | or logowania: 0x22bd7            | 1                      |             |                                |          | Właściwości zdarzenia                            |
|                                                     | Objekt:                   |                                  |                        |             |                                |          |                                                  |
|                                                     | Serwer obie               | ektu: Security                   |                        |             |                                |          | Dolącz zadanie do tego zdarzenia                 |
|                                                     | Typ obiekt                | u: File<br>Natur INWalantunki    |                        |             |                                | _        | Kopiuj •                                         |
|                                                     |                           | sktu. L. (vvdientynki            |                        |             |                                |          | Zapisz wybrane zdarzenia                         |
|                                                     | Nazwa dziennika:          | Zabezpieczenia                   |                        |             |                                |          | Q Odśwież                                        |
|                                                     | Źródło:                   | Microsoft Windows see            | urity Zalogowano:      | 2020-02-10  | 09:16:37                       |          | Pomoc 🕨                                          |
|                                                     | Identyfikator zdarzen     | ia: 4656                         | Kategoria zadania:     | System plik | ów                             |          |                                                  |
|                                                     | Poziom:                   | Informacje                       | Słowa kluczowe:        | Niepowodz   | enie inspekcji                 |          |                                                  |
|                                                     | Użytkownik:               | Nie dotyczy                      | Komputer:              | Komputer    |                                |          |                                                  |
|                                                     | Kod operacji:             | Informacje                       |                        |             |                                |          |                                                  |
|                                                     | Więcej informacji:        | Pomoc online dzienni             | ka                     |             |                                |          |                                                  |
|                                                     | . ,                       |                                  |                        |             |                                |          |                                                  |
|                                                     | J                         |                                  |                        |             |                                |          |                                                  |
|                                                     |                           |                                  |                        |             |                                |          |                                                  |

Obrazek 29: Dziennik zdarzeń po wizycie Ireny (nieudanej)

Natomiast Agnieszka po raz kolejny udowodniła swoją nienawiść do boga ducha winnego Tomasza i na podstawie uprawnień, które posiada, usunęła jego kartkę!

|              |                                                                                                    | omputer ► novy2 (E) ► Walentynki                            |
|--------------|----------------------------------------------------------------------------------------------------|-------------------------------------------------------------|
|              |                                                                                                    | mieść w bibliotece 🔻 Udostępnij 🔻 Pokaz slajdów Nowy folder |
| dla Agnieszk | Usuń plik EXAMPLE Czy na pewno chcesz przenieść ten plik do Kosza?<br>dla Agnieszki<br>Typ elementuro Ubraz PNG<br>Wymiay: 1008 x 567<br>Rozmiar: 1,63 MB | sca<br>alla Evoy                                            |
|              | <u>Takuđ</u> <u>Nie</u>                                                                                                    |                                                             |

Obrazek 30: Tragiczne usunięcie kartki Tomka przez Agnieszkę

Wcześniej zdążyła jednak jeszcze spróbować zajrzeć do pliku dla Ewy, ale na szczęście bez powodzenia (gratulacje dla pana informatyka).

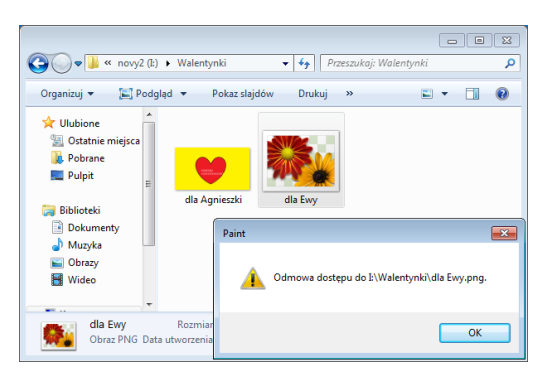

Obrazek 31: Chamskość Agnieszki po raz kolejny

## Prawa do plików w praktyce #3 – Podziały dyskowe

W końcu informatyk postanowił ustawić podziały dyskowe na partycji I:\. Irena będzie miała teraz do wykorzystania maksymalnie 15MB, a Adam 1GB.

| 😎 Ustawienia przydziału dla novy2 (I:)                                      | × |
|-----------------------------------------------------------------------------|---|
| Przydział                                                                   |   |
| Stan: System przydziału dysku jest aktywny                                  |   |
| ✓ Włącz zarządzanie przydziałami                                            |   |
| Odmów miejsca na dysku użytkownikom przekraczającym limit przydziału        |   |
| Wybierz domyślny limit przydziału dla nowych użytkowników na tym woluminie: |   |
| Nie ograniczaj użycia dysku                                                 |   |
| O Ogranicz miejsce na dysku do 🛛 🛛 Bez ograniczeń                           |   |
| Ustaw poziom ostrzeżeń na Bez ograniczeń                                    |   |
| Wybierz opcje logowania przydziałów dla tego woluminu:                      |   |
| 🔽 Rejestruj zdarzenie, kiedy użytkownik przekracza swój limit przydziału    |   |
| 🔽 Rejestruj zdarzenie, kiedy użytkownik przekracza swój poziom ostrzeżeń    |   |
|                                                                             |   |
| Wpisy przydziałów                                                           |   |
|                                                                             |   |
| OK Anuluj Zastosuj                                                          |   |

Obrazek 32: Ustawienia przydziału

Wchodzimy więc w właściwości dysku, następnie w zakładkę "Przydział", zaznaczamy to, co na powyższym obrazku i klikamy "Wpisy przydziałów".

| 🕗 Wpi    | sy przyd    | ziału dla novy2 (I:)   |             |                  |                  | _ 🗆            | ×    |
|----------|-------------|------------------------|-------------|------------------|------------------|----------------|------|
| Przydzia | ał Edycja   | a Widok Pomoc          |             |                  |                  |                |      |
|          | 🗳 🔊         | Q                      |             |                  |                  |                |      |
| Stan     | Nazwa       | Nazwa logowania        | Ilość użyta | Limit przydziału | Poziom ostrzeżeń | Procent użycia |      |
| ОК       | Adam        | Komputer \Adam         | 0 bajtów    | 1 GB             | 500 MB           | 0              |      |
| Ок       | Irena       | Komputer \Irena        | 0 bajtów    | 15 MB            | 5 MB             | 0              |      |
| ОК       |             | BUILTIN\Administra     | 0 bajtów    | Bez ograniczeń   | Bez ograniczeń   | Brak           |      |
| Całkowit | a liczba el | ementów 3, wybranych 0 | ).          |                  |                  |                | _//, |

Obrazek 33: Wpisy przydziałów dysku I:\

Po dodaniu przydziałów wszystkie informacje wyświetlą się w tabelce i przydziały będą gotowe do użycia!

#### Windows – Prawa do plików i folderów | Igor Zawartka | 2020.02.13

Jak widać, Irena ma teraz do dyspozycji tylko 15MB z całego dysku.

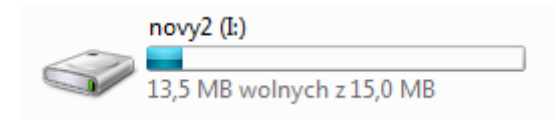

Obrazek 34: Dysk zmniejszony przez przydział

Jeśli przekroczy tę ilość miejsca, w podglądzie zdarzeń pojawi się nowy raport

| Liczba zdarzeń: 17                                                                                                    |                                                                                     |                                               |                                          |                                                 |      |
|----------------------------------------------------------------------------------------------------|-------------------------------------------------------------------------------------|-----------------------------------------------|------------------------------------------|-------------------------------------------------|------|
|                                                                                                    |                                                                                     |                                               |                                          |                                                 |      |
| oziom Data                                                                                                    | i godzina                                                                           | Źródło                                        | Identyfikato                             | Kategoria za                                    |      |
| Informacje 2020                                                                                                    | 02-10 09:31:05                                                                      | Ntfs                                          |                                          | 37 (2)                                          |      |
| Informacje 2020                                                                                                    | 02-10 09:25:40                                                                      | Resource-Ex                                   | 10                                       | 014 Zdarzenia di                                | a    |
| Informacje 2020                                                                                                    | 02-10 09:25:40                                                                      | Resource-Ex                                   | 10                                       | 015 Zdarzenia ro                                | z    |
| Informacje 2020                                                                                                    | 02-10 09:25:40                                                                      | Resource-Ex                                   | 10                                       | 001 Zdarzenia cz                                | ···· |
| Informacje 2020                                                                                                    | 02-10 09:08:42                                                                      | User Profile                                  |                                          | 2 Brak                                          |      |
| Informacje 2020                                                                                                    | 02-10 09:08:42                                                                      | GroupPolicy                                   | 53                                       | 311 Brak                                        |      |
| Unformacje 2020<br>Informacje 2020                                                                                             | 02-10 09:08:41                                                                      | User Profile                                  |                                          | 1 Brak                                          |      |
| darzenie 37, Ntfs                                                                                                    |                                                                                     |                                               |                                          |                                                 |      |
| Orthon I on the I                                                                                                    |                                                                                     |                                               |                                          |                                                 |      |
| ogonic Szczegoły                                                                                                    |                                                                                     |                                               |                                          |                                                 |      |
| Użytkownik osiągnął limi                                                                                                    | t przydziału na woluminie !                                                         | E.                                            |                                          |                                                 |      |
| Uzytkownik osiągnął limi                                                                                                    | t przydziału na woluminie l                                                         | E.                                            |                                          |                                                 |      |
| Uzytkownik osiągnął limi<br>Nazwa dziennika:                                                                                   | t przydziału na woluminie l                                                         | ŀ.                                            |                                          |                                                 |      |
| Użytkownik osiągnął limi<br>Nazwa dziennika:<br>Żródło:                                                                        | t przydziału na woluminie i<br>System<br>Ntfs                                       | E.<br>Zalogov                                 | vano:                                    | 2020-02-10 09:33                                | 1:05 |
| Uzytkownik osiągnął limi<br>Nazwa dziennika:<br>Żródło:<br>Identyfikator zdarzenia:                                            | t przydziału na woluminie i<br>System<br>Ntfs<br>37                                 | E.<br>Zalogov<br>Kategor                      | vano:<br>ia zadania:                     | 2020-02-10 09:3<br>(2)                          | 1:05 |
| Uzytkownik osiągnął limi<br>Nazwa dziennika:<br>Żródło:<br>Jednyfikator zdarzenia:<br>Poziom:                                  | t przydziału na woluminie l<br>System<br>Ntfs<br>37<br>Informacje                   | E.<br>Zalogov<br>Kategor<br>Słowa k           | vano:<br>ia zadania:<br>luczowe:         | 2020-02-10 09:3<br>(2)<br>Klasyczny             | 1:05 |
| Uzytkownik osiągnął limi<br>Nazwa dziennika:<br>Żródło:<br>Identyfikator zdarzenia:<br>Poziom:<br>Uzytkownik:                  | t przydziału na woluminie l<br>System<br>Ntfs<br>37<br>Informacje<br>Kompute∆Irena  | E.<br>Zalogov<br>Kategor<br>Słowa k<br>Kompuł | vano:<br>ia zadania:<br>luczowe:<br>ter: | 2020-02-10 09:3<br>(2)<br>Klasyczny<br>Komputer | 1:05 |
| Užytkownik osiągnął limi<br>Nazwa dziennika:<br>Żródło:<br>Identyfikator zdarzenia:<br>Poziom:<br>Użytkownik:<br>Kod operacji: | t przydziału na woluminie l<br>System<br>Ntfs<br>37<br>Informacje<br>Komputer/Jrena | E.<br>Zalogov<br>Kategor<br>Słowa k<br>Kompul | vano:<br>ia zadania:<br>luczowe:<br>ter: | 2020-02-10 09:3<br>(2)<br>Klasyczny<br>Komputer | 1:05 |

Obrazek 35: Raport przekroczenia przydziału przez Irenę

Spędziłem nad tym sprawozdaniem jakieś 10h w domu + czas na lekcjach. Dałem z siebie wszystko tworząc opisy i starając się objaśnić wszystkie punkty dokładnie acz w 100% swoimi słowami. Chwilami już nie dawałem rady i szczerze miałem to wszystko rzucić ://

Bardzo proszę o uszanowanie tego i nagrodzenie mnie odpowiednią ilością punktów

I na koniec ultra przezabawny obrazek:

Auto: \*nie działa\* Informatyk: \*wysiada i wsiada\* Auto:

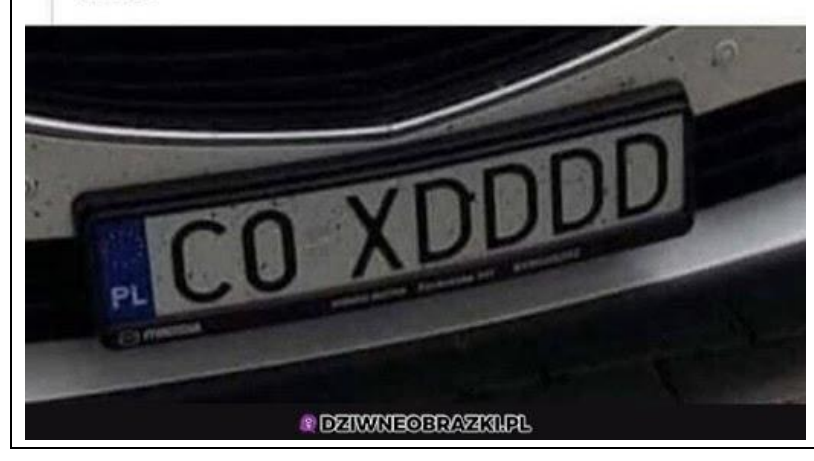